## ΔΙΑΔΙΚΑΣΙΑ ΠΛΗΡΩΜΗΣ ΜΕ ΚΩΔΙΚΟ ΗΛΕΚΤΡΟΝΙΚΗΣ ΠΛΗΡΩΜΗΣ (RF)

# ΤΡΑΠΕΖΑ ΠΕΙΡΑΙΩΣ

- 1. Από Κεντρικό menu επιλέγετε Πληρωμές
- 2. Επιλέγετε «Ενιαία Συναλλαγή Πληρωμής (RF)»

3. **Συμπληρώνετε τα υποχρεωτικά πεδία** / Και ακολουθώντας τα Βήματα Επιβεβαίωση και Ολοκλήρωση ολοκληρώνεται την πληρωμή σας.

#### Αναλυτικά :

1. Από Κεντρικό menu επιλέγετε Πληρωμές

| ★ Καταθέσεις Κάρτες Δάνεια & Επενδύσεις Ασφάλειες Άλλα Μεταφορές Πληρωμές Αγορ | ορές & |
|--------------------------------------------------------------------------------|--------|
| Χορηγήσεις Επενδύσεις Ασφάλειες Προϊόντα Μεταφορές Πληρωμές Αιτή               | ήσεις  |

2. Από Πληρωμές διαλέγουμε Ενιαία Συναλλαγή Πληρωμής (RF)

| w | A            | Καταθέσεις                | Κάρτες  | Δάνεια &<br>Χορηγήσεις  | Επενδύσεις                | Ασφάλειες            | Άλλα<br>Προϊόντα      | Μεταφορές   | Πληρωμές                 | Αγορές &<br>Αιτήσεις |
|---|--------------|---------------------------|---------|-------------------------|---------------------------|----------------------|-----------------------|-------------|--------------------------|----------------------|
|   | Пλη          | ρωμές                     |         | Πληρωμή Κ               | άρτας                     | Πάγιες               | Εντολές               | Ιστο<br>Μετ | ρικό Και Διαχε<br>αφορών | ίριση                |
|   | Eνια<br>(RF) | ιία Συναλλαγή Π           | ληρωμής | Πληρωμή Π<br>Τράπεζας Π | ιστωτικής Κάρτ<br>ειραιώς | ας Πάγιες<br>Νέα Πάν | Εντολές<br>για Εντολή | Δια         | είριση Πληρωι            | ιών /                |
|   | Οι Π<br>Ανά  | Ιληρωμές μου<br>Κατηγορία |         | Πληρωμή Κα<br>Τράπεζας  | άρτας άλλης               |                      |                       | ME          | αφορων                   |                      |
|   | Αλφ          | οαβητικά                  |         |                         |                           |                      |                       |             |                          |                      |

### 3. Συμπληρώνετε τα υποχρεωτικά πεδία

| 🟫 Ενιαία Συναλλαγή Πλη           | ρωμής (RF)                                                  |                      |
|----------------------------------|-------------------------------------------------------------|----------------------|
| Χρησιμοποιήστε τον κωδικό ηλεκτρ | ονικής πληρωμής RF για γρήγορη και εύκολη εξόφληση των λογο | φιασμών σας.         |
|                                  |                                                             |                      |
|                                  | <b>0</b> - <b>2</b> - <b>3</b>                              |                      |
|                                  | Συμπλήρωση Επιβεβαίωση Ολοκλήρωση                           |                      |
| Τρόπος Πλρουμιάς                 |                                                             |                      |
| iponos indipopils                |                                                             |                      |
|                                  | Τραπεζικός Λογαριασμός Κάρτα                                |                      |
|                                  |                                                             |                      |
| Τραπεζικός<br>Λογαριασμός:       | Περιγραφή                                                   | Διαθέσιμο Υπόλοιπο 👻 |
|                                  |                                                             |                      |
| Στοιχεία Πληρωμής                |                                                             |                      |
| Κωδικός Ηλεκτρονικής             |                                                             |                      |
| Πληρωμής (RF):                   |                                                             |                      |
| Ποσό:                            | EUR                                                         |                      |
|                                  |                                                             |                      |
| Εκτέλεση Συναλλαγής              |                                                             |                      |
|                                  | <ul> <li>Αμεσα</li> <li>Στις</li> </ul>                     |                      |
|                                  |                                                             |                      |
|                                  | ΣΥΝΕΧΕΙΑ                                                    |                      |
|                                  |                                                             |                      |

## Πληρωμές → Ανά Κατηγορία → Παροχή Υπηρεσιών → Πληροφορική – Internet → B-logica

| Νοτορικό Καταθέσεις Κάρτες Κάρτες Δάνεια & Κάρτες Δάνεια & Κάρτες Δάνεια & Κάρτες Κάρηγήσεις Γιληρωμές Πληρωμής Πληρωμή Κάρτας Πληρωμή Κάρτας Γιάτεζας Πειραιώς Λαά Κατηγορία Ανά Κατηγορία Ανά Κατηγορία Ανά Κατηγορία Ανά Κατηγορία Αλα ΚΑΤΗΓΟΡΙΑ ΑΛΑ ΚΑΤΗΓΟΡΙΑ                                                                                                    | λ |
|----------------------------------------------------------------------------------------------------|---|
| Πληρωμές     Πληρωμή Κάρτας     Πάγιες Εντολές     Ιστορικό Και Διαχείριση Μεταφορών       Ενιαία Συναλλαγή Πληρωμής     Πληρωμή Πιστωτικής Κάρτας     Πάγιες Εντολές       (RF)     Πληρωμή Κάρτας άλλης     Λάαχείριση Πληρωμών /       Οι Πληρωμές μου     Πληρωμή Κάρτας άλλης     Νά Πάγια Εντολή       Ανά Κατηγορία     Αλφαβητικά     Αναζήτηση Πληρωμής                                     | λ |
| Ενιαία Συναλλαγή Πληρωμής       Πληρωμή Πιστωτικής Κάρτας       Πάγιες Εντολές       Διαχείριση Πληρωμών /         (RF)       Πληρωμή Κάρτας άλλης       Νέα Πάγια Εντολή       Διαχείριση Πληρωμών /         Οι Πληρωμές μου       Πληρωμή Κάρτας άλλης       Νέα Πάγια Εντολή       Διαχείριση Πληρωμών /         Ανά Κατηγορία       Τράπεζας       Νέα       Ανφαβητικά       Αναζήτηση Πληρωμής | λ |
| Οι Πληρωμές μου Πληρωμή Κάρτας άλλης<br>Ανά Κατηγορία<br>Αλφαβητικά<br>ΟΙ ΠΛΗΡΩΜΕΣ ΜΟΥ ΑΝΑ ΚΑΤΗΓΟΡΙΑ ΑΛΦΑΒΗΤΙΚΑ Αναζήτηση Πληρωμής Ο                                                                                                    | λ |
| Αλφαβητικά<br>ΟΙ ΠΛΗΡΩΜΕΣ ΜΟΥ ΑΝΑ ΚΑΤΗΓΟΡΙΑ ΑΛΦΑΒΗΤΙΚΑ Αναζήτηση Πληρωμής Ο                                                                                                    | λ |
| <b>ΟΙ ΠΛΗΡΩΜΕΣ ΜΟΥ ΑΝΑ ΚΑΤΗΓΟΡΙΑ ΑΛΦΑΒΗΤΙΚΑ</b> Αναζήτηση Πληρωμής Ο                                                                                                    | 2 |
| ΟΙ ΠΛΗΡΩΜΕΣ ΜΟΥ ΑΝΑ ΚΑΤΗΓΟΡΙΑ ΑΛΦΑΒΗΤΙΚΑ Αναζήτηση Πληρωμής Ο                                                                                                    | 2 |
|                                                                                                    |   |
|                                                                                                    |   |
| Ασφάλιση (123) Δημόσιο - Δήμοι - Ασφαλιστικά Εμπορικές Επιχειρήσεις (412)                                                                                                    |   |
| Ασφαλιστική Εταιρεία (53)                                                                                                    |   |
| Ασφαλιστικοί Πράκτορες (71)                                                                                                    | • |
| Δήμοι (249) > Λοιπές Εμπορικές Επιχειρήσεις (315) >                                                                                                    | • |
| Δημοτικές Επιχειρήσεις (6)                                                                                                    |   |
| Δημόσιες Υπηρεσίες (21)                                                                                                    |   |
| Πληρωμές Αγροτών (9)                                                                                                    |   |
|                                                                                                    |   |
|                                                                                                    |   |
| Ενέργεια (80) Παροχή Υπηρεσιών (465) Σύλλογοι - Επιμελητήρια (121)                                                                                                    |   |
| Ηλεκτρισμός (48) > Security (19) > Επιμελητήρια (59) >                                                                                                    |   |
| Τηλεθέρμανση (3) > Εκπαίδευση (75) > Μη Κυβερνητικές Οργανώσεις (35) >                                                                                                    |   |
| Φυσικό Αέριο (27) > Λοιπές Παροχής Υπηρεσιών (227) > Πολιτιστικοί φορείς (1) >                                                                                                    |   |
| Πληροφορική - Internet (53) > Σύλλογοι - Ενώσεις - Κόμματα (25) >                                                                                                    |   |
| Σεμινάρια / Συνέδρια (2)                                                                                                    |   |
| Στοίχημα - Λαχεία (13)                                                                                                    |   |
| Χρηματοοικονομικές Υπηρεσίες (73) >                                                                                                    |   |
|                                                                                                    |   |

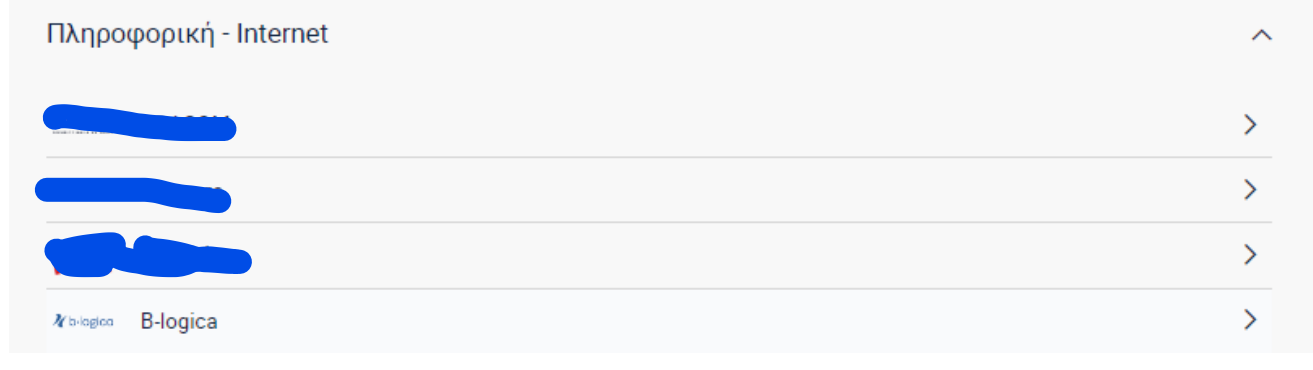

|                            | 0 2 3<br>Συμπλήρωση Επιβεβαίωση Ολοκλήρωση |                      |
|----------------------------|--------------------------------------------|----------------------|
| Τρόπος Πληρωμής            |                                            |                      |
| Τραπεζικός<br>Λογαριασμός: | Περιγραφή                                  | Διαθέσιμο Υπόλοιπο 👻 |
| Στοιχεία Πληρωμής          |                                            |                      |
|                            | Υπόδειγμα Πληρωμής                         | ~                    |
| Ονοματεπώνυμο: 🔕           |                                            |                      |
| Κωδικός Πληρωμής: 📵        |                                            |                      |
| Ποσό: 🚺                    | EUR                                        |                      |
| Εκτέλεση Συναλλαγής        |                                            |                      |
|                            | • Άμεσα 💿 Στις                             |                      |